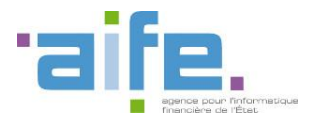

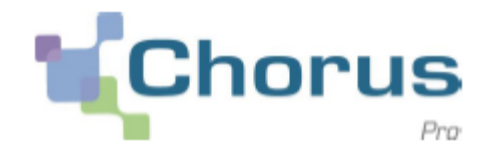

# **Guide utilisateur**

# Déposer une facture au format PDF

Date de mise à jour : 12/12/2017

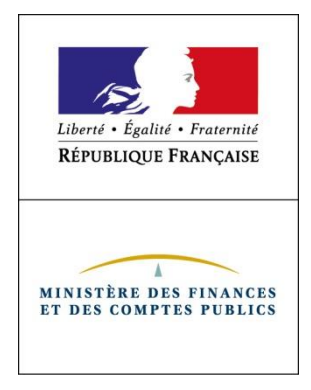

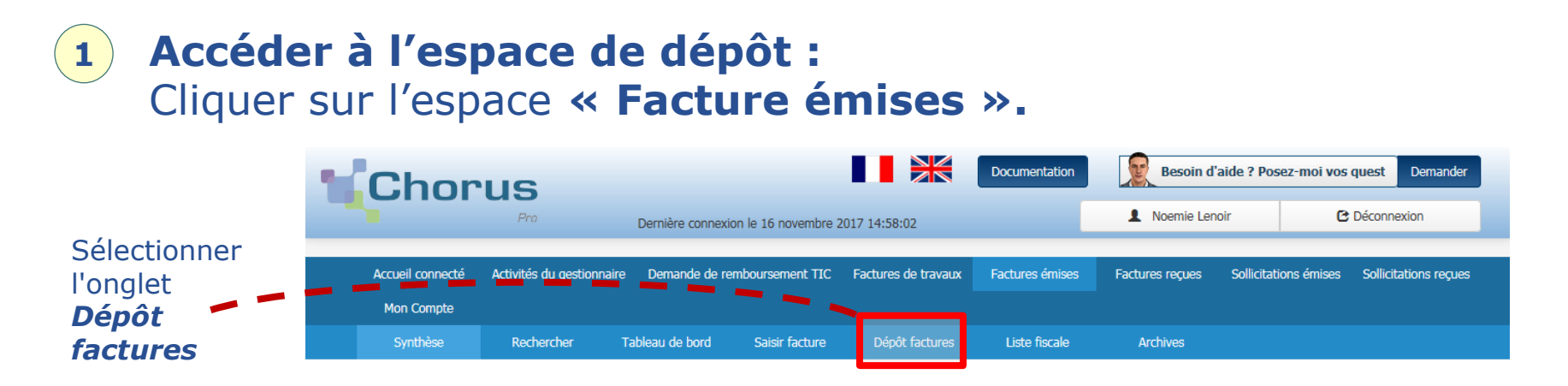

Sélectionner le format de dépôt dans la liste déroulante: PDF non signé ou PDF signé XadES ou PadES

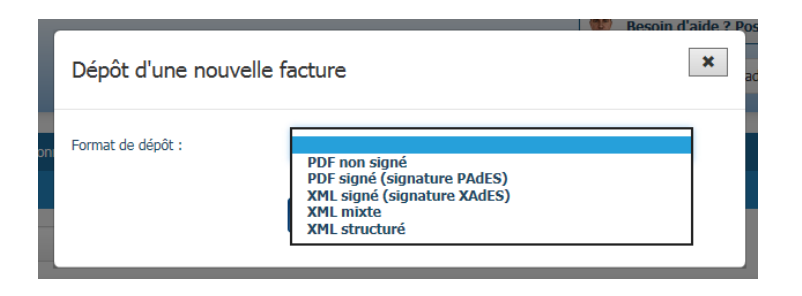

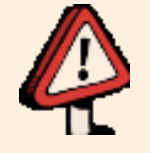

Dans le cas d'un **dépôt PDF**, veuillez à ce que le document ne soit **pas protégé par un mot de passe**. En cas de message d'erreur lors du dépôt, réitérez l'opération en changeant de navigateur internet. Pro

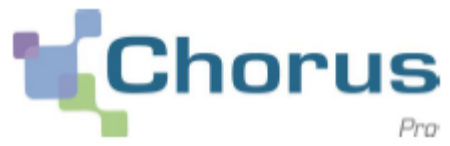

#### Sélectionner le cadre de facturation: 3

| Dépôt d'une nouvelle facture                        |                                                                                                    |  |  |  |
|-----------------------------------------------------|----------------------------------------------------------------------------------------------------|--|--|--|
| Format de dépôt                                     | PDF non signé                                                                                                    |  |  |  |
| Cadre de facturation<br>Choix du fichier à importer | A1: Dépôt par un fournisseur d'une facture<br>A2: Dépôt d'une facture déjà payée (ex : carte d'achat)<br>A9: Dépôt d'une facture par un sous-traitant<br>A12: Dépôt d'une facture par un cotraitant |  |  |  |
|                                                     | ← Annuler                                                                                                    |  |  |  |

| Cadres de facturation | Documents déposés            |
|-----------------------|------------------------------|
| <b>A1</b>             | Facturation simple           |
| A2                    | Facture déjà payée           |
| A9                    | Facturation de sous-traitant |
| A12                   | Facturation de cotraitant    |

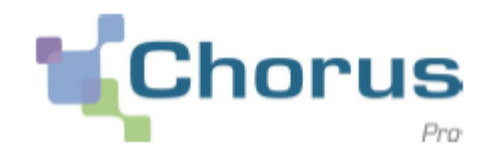

4

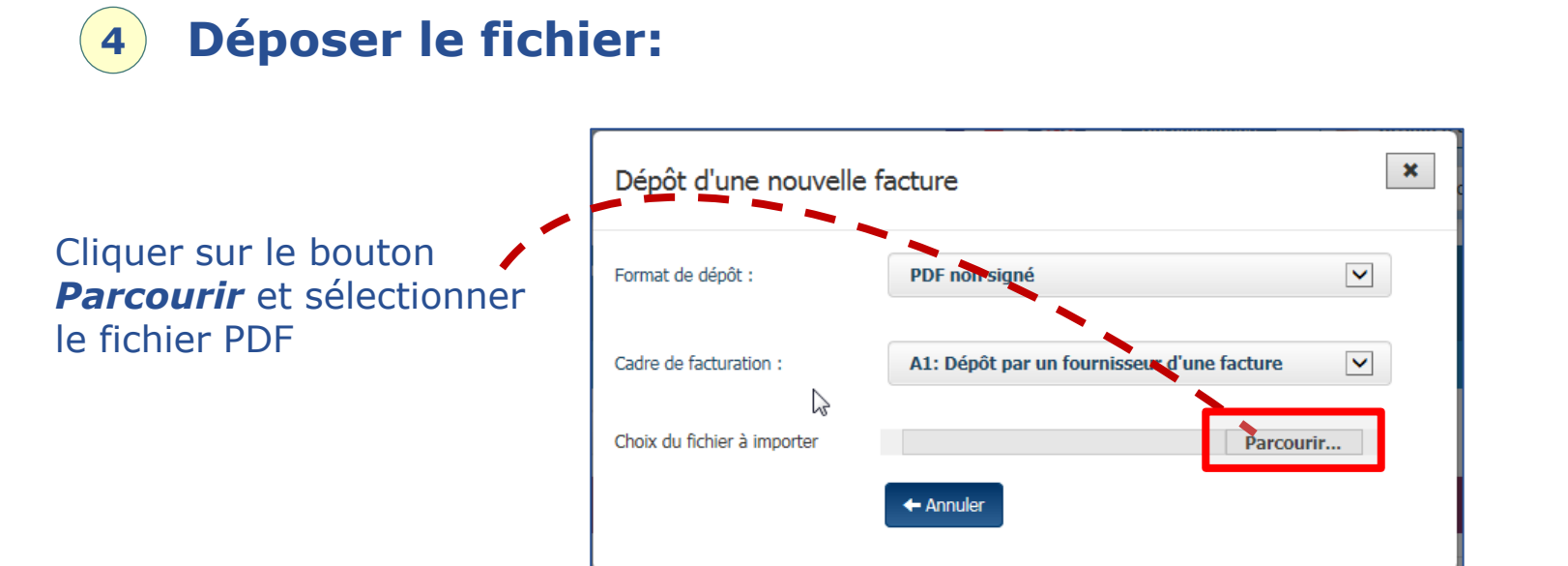

Chorus Pro lance le traitement de reconnaissance des informations présentes dans le fichier PDF.

| I ( ) 12/04/2016 TST003DESTINATAIRE FACTURE QUAL 00    | 00000000287 MISE |
|--------------------------------------------------------|------------------|
| L'analyse du fichier est en cours ; merci de patienter | 25               |
| 100%                                                   |                  |
|                                                        | 3E               |
|                                                        | 35               |
|                                                        | X Annuler        |
|                                                        |                  |

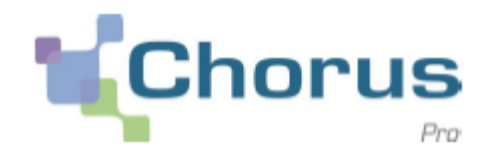

#### **5** Facture pré-remplie

| Cedra de facturation                                                                                                    | -                                                                                                    | Ceatingtoins 🛛                            |
|----------------------------------------------------------------------------------------------------|----------------------------------------------------------------------------------------------------|-------------------------------------------|
| Cadra de feduration * :                                                                                                    | AL: Dipôt per un fournisseur d'une facture                                                                                                    | La destinataine ad-1 💿 Gui 🛞 Non          |
|                                                                                                    |                                                                                                    | Destinateline *: Destinateline Qlashesher |
| Identification                                                                                                    | -                                                                                                    |                                           |
| Numéra * :                                                                                                    | Numérs                                                                                                    | Senita Gitachenhar Viter                  |
| Data :                                                                                                    | ∑/mm/aaaa                                                                                                    |                                           |
|                                                                                                    |                                                                                                    | Fournisseur 🗖                             |
| Carl Brand                                                                                                    | GIAGONAN                                                                                                    | Désignation * :                           |
| A WE AND A SAME AND A LOOP                                                                                                    | 474<br>40 A 2 4                                                                                                    |                                           |
| The net Burger Park                                                                                                    | STAL DALA CANADA AND AND AND AND AND AND AND AND AN                                                                                                    | Sevice :                                  |
| <ul> <li>Sing replacial formula;</li> <li>Sing and Sing and Sing an</li></ul>                                                                       | B. C. Martine and C. M. State and M. S. Martine and M. S. Martine and M. S. Marti | Minnoe broke :                            |
| ALL OF LEAD TO A LOUGH AND                                                                                                    | A F AL A MALE K                                                                                                    |                                           |
| THE COLORS BOOM                                                                                                    |                                                                                                    | Rafferences M                             |
| AND THE REPORT OF THE POINT OF THE POINT OF                                                                          |                                                                                                    | Cerita *: Euro europáen 🕑                 |
| BURNING DURING AND BURNING                                                                                                    | t att. 2011. adult adult adult                                                                                                    | Tipe @ Redure () Alch                     |
| A second a real to a<br>billion state internal state of a second and<br>a final second state of a second by a<br>astronomic internal second second state<br>astronomic internal second second second<br>international second second second second<br>international second second second second<br>international second second second second<br>international second second second second<br>international second second second second<br>international second second second second second<br>international second second second second second<br>international second second second second second second<br>international second second second second second second<br>second second second second second second second second<br>second second second second second second second second<br>second second second second second second second second<br>second second second second second second second second second<br>second second second second second second second second second<br>second second second second second second second second<br>second second second second second second second second<br>second second second second second second second second<br>second second second second second second second second second second<br>second second second second second second second second second second<br>second second second second second second second second second second second second second second second second<br>second second sec |                                                                                                    | Numéro de la facture<br>d'origine :       |
| NUMBER OF STREET, AND STREET, AND STREET,                                                                          |                                                                                                    | Type de TVA 🔅 TVA sur les débits          |
| a tracta an er an er aver an er aver                                                                                                    |                                                                                                    | (8) TAR sor les encelesements () Sans TAR |
| <ul> <li>Comparison of the Y and the state of<br/>model with a property of the Y and Y<br/>in the Y and the State of the State of the State</li></ul>                                                           |                                                                                                    | Dones                                     |
| NUMBER OF STREET, NO. 1, 1997                                                                                                    | Transfer States                                                                                                    | Sélectionnez un motif d's 🖂               |
| PULES AND                                                                                                    |                                                                                                    | If degaperent : 0 Gladardar               |
|                                                                                                    | 0 0 0 0 V V                                                                                                    | Numéro du marché :                        |
| LINE HALLEN AND AND AND AND AND AND AND AND AND AN                                                                                                    |                                                                                                    |                                           |
| Providence (Dell Albert Bolling Providence)                                                                                                    | A                                                                                                    | Hode de régiement * : Vinement 🕑          |
| E D D D D D D D D D D D D D D D D D D D                                                                                                    | a Sul                                                                                                    |                                           |
|                                                                                                    | Devide States Co                                                                                                    | Nortaria totaux                           |
|                                                                                                    | 0575                                                                                                    | Harlard MT * :                            |
| 100 (10.00)                                                                                                    | The second second second second second second second second second second second second second second second s                                                                                                    |                                           |
| ۲                                                                                                    |                                                                                                    | Huntant TUX * :                           |
|                                                                                                    |                                                                                                    | PERMIT TTC 40184 PATER * 1                |
| Visualiser is Pdf                                                                                                    |                                                                                                    | Net & payer * : Net & payer               |
| R4cepRolet#TVA                                                                                                    |                                                                                                    | -                                         |
| Taux TVA * :                                                                                                    | Taux TVA                                                                                                    |                                           |
| Nortant de base HT par taux * :                                                                                                    | Montant de base XIT par taux                                                                                                    |                                           |
| Hontant TVA par taux de TVA :                                                                                                    | 0,00                                                                                                    |                                           |
|                                                                                                    |                                                                                                    | 2004a                                     |
|                                                                                                    |                                                                                                    |                                           |
|                                                                                                    |                                                                                                    |                                           |

Une fois le traitement terminé, Chorus Pro créé **une facture pré-remplie** à partir des informations qui ont été reconnues.

L'utilisateur doit alors :

- vérifier les informations reconnues et les corriger le cas échéant. Si Chorus Pro n'arrive pas à reconnaître une information, le champ n'est pas rempli et l'utilisateur doit le saisir manuellement ;
- **compléter la facture** des informations non pré remplies.

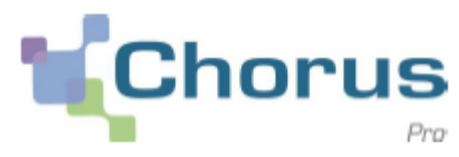

#### 6 Vérifier le bloc « Cadre de facturation »

Le champ « **cadre de facturation** » reprend le choix réalisé par l'utilisateur à l'étape (4).

| Cadre de facturation    |                                            |   |
|-------------------------|--------------------------------------------|---|
| Cadre de facturation *: | A1: Dépôt par un fournisseur d'une facture | ~ |

## 7 Vérifier/Compléter le bloc « Identification »

Renseigner, si besoin, le numéro et la date de la facture

| Identification |            | • |
|----------------|------------|---|
| Numéro * :     |            |   |
| Date * :       | jj/mm/aaaa |   |
|                |            |   |

#### 8

#### Vérifier/Compléter le bloc « Destinataire »

Le **destinataire** correspond à la structure publique à qui est adressée la facture :

- Si le destinataire est un service de l'état : cocher la case « oui » et indiquer le service destinataire via la recherche
- Si le destinataire n'est pas un service de l'état, cocher la case « non » et indiquer son SIRET via la recherche. Un service peut être requis par certaines structures publiques.

| Destinataire                                     |               |             |       |
|--------------------------------------------------|---------------|-------------|-------|
| Le destinataire est-il<br>un service de l'Etat ? | * Oui         | Non         |       |
| Destinataire * :                                 | REC052DESTINA | QRechercher |       |
| Service :                                        | Service       | QRechercher | Vider |
|                                                  |               |             |       |

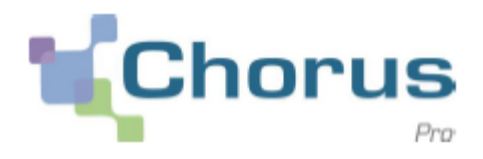

# 9 Vérifier/Compléter le bloc « Fournisseur »

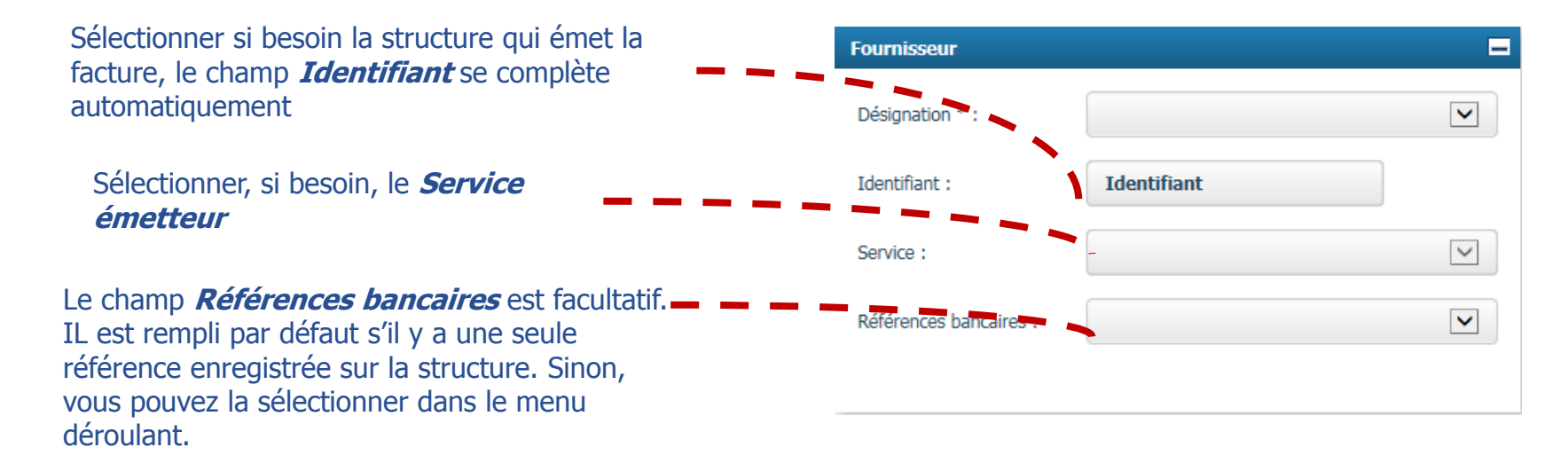

### **10** Vérifier/Compléter le bloc « Références »

|                                                                              | References            |                                                                           |   |
|------------------------------------------------------------------------------|-----------------------|---------------------------------------------------------------------------|---|
| Renseigner la devise, le type de TVA                                         | Devise * :            | Euro européen                                                             | • |
| d'engagement si besoin                                                       | Type de TVA *         | <ul> <li>TVA sur les débits</li> <li>TVA sur les encaissements</li> </ul> |   |
|                                                                              |                       | Exonéré Sans TVA                                                          |   |
| Compléter / modifier                                                         | Motif                 |                                                                           | - |
| <ul> <li>le n° de la facture d'origine (s'il s'agit d'un avoir) ;</li> </ul> | d'exoneration :       |                                                                           |   |
| la matif d'avanáration (ci avanárá)                                          | Numéro d'engagement : |                                                                           |   |
| - le mour d'exoneration (si exonère),                                        | Numéro de marché :    |                                                                           |   |
| <ul> <li>le mode de règlement (rempli à VIREMENT par défaut).</li> </ul>     |                       |                                                                           |   |
|                                                                              | Mode de               | Virement                                                                  | • |

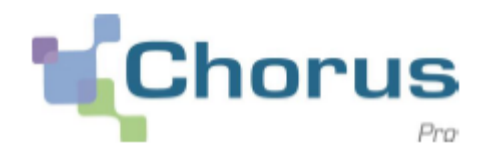

## **11** Compléter le bloc « Récapitulatif TVA » (facultatif)

Chorus Pro ne reconnaît pas les lignes de TVA, **s'il y a plusieurs taux de TVA**. Dans ce cas, l'utilisateur doit détailler les taux et montants dans le récapitulatif TVA .

Renseigner le taux de TVA et le montant de base par taux. Le montant TVA par taux de TVA est calculé automatiquement (dans le cas où le bloc « **Récapitulatif TVA** » est complété, le taux de TVA et le montant sont obligatoires).

| Récapitulatif TVA               | =         |
|---------------------------------|-----------|
| Taux TVA * :                    | 20        |
| Montant de base HT par taux * : | 100       |
| Montant TVA par taux de TVA :   | 20,00     |
|                                 | ✓ Valider |

#### Cliquez sur valider pour valider votre saisie

#### La ligne ajoutée apparaît alors dans le bloc « **Récapitulatif TVA** » ci-dessous :

| Taux de TVA | 1t | Montant de base HT par taux | ţţ | Total TVA par taux de TVA | ţţ | Actions |
|-------------|----|-----------------------------|----|---------------------------|----|---------|
| 20,0%       |    | 20,16                       |    | 4,03                      |    | c Î     |
|             |    |                             |    |                           |    |         |

Il est ensuite possible de modifier 🗹 ou de supprimer 📋 la ligne récapitulative TVA.

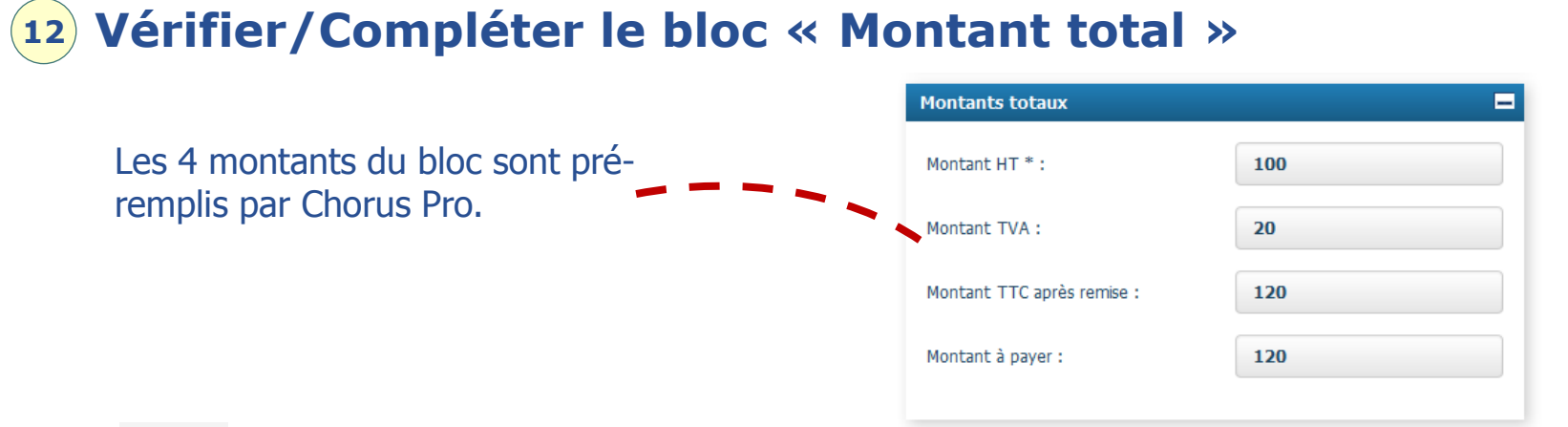

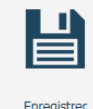

Cliquer sur le bouton « **Enregistrer** » pour terminer la saisie. La facture au statut « **brouillon** » et donne la possibilité de la modifier ultérieurement

# **13** Déposer, si besoin, une pièce jointe complémentaire:

Le bloc « **pièces jointes** » apparaît après l'enregistrement. Par défaut, la facture pdf est jointe.

| Pièces jointes |             |              |                            |                                          | =                             |                                              |
|----------------|-------------|--------------|----------------------------|------------------------------------------|-------------------------------|----------------------------------------------|
| Туре           | Désignation | ↓† Extension | ⊥† Nom du fichier          | Image: Actions                           | otal de 1 pièce(s) jointe(s). | Cliquer sur « Gestion                        |
| Facture PDF    | 124578.pdf  | pdf          | FAC0000000000116124578.pdf | / ± 前                                    | 0                             | des pièces jointes                           |
|                |             |              | Supprimer pièces jointes   | 🛓 Télécharger pièces jointes 📘 🕇 Gestion | n des pièces jointes          | si besoin d'ajout d'un<br>pièce à la facture |

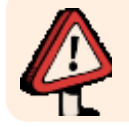

Veuillez à vous assurer que les montants correspondent aux montants de la facture.

9

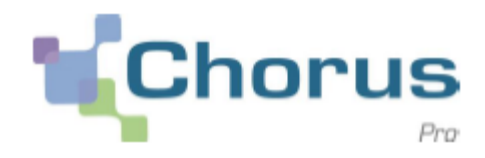

### **4** Soumettre la facture

Une fois la saisie terminée, il est possible :

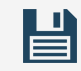

Enregistrer

**d'enregistrer sa facture :** action qui passe la facture au statut « brouillon » et donne la possibilité de la modifier ultérieurement.

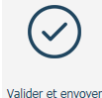

de **valider et envoyer sa facture** : action qui permet de déposer la facture (statut « déposée ») et rend impossible toute modification.

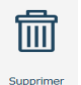

de **supprimer sa facture** : action qui ne permet aucun retour en arrière (il n'y a pas de corbeille, la facture disparaît).

Une fois le bouton **Valider et Envoyer** sélectionné, la fenêtre ci-dessous s'affiche afin de confirmer le choix d'envoyer la facture. En cas d'erreur, cliquer sur **Annuler**.

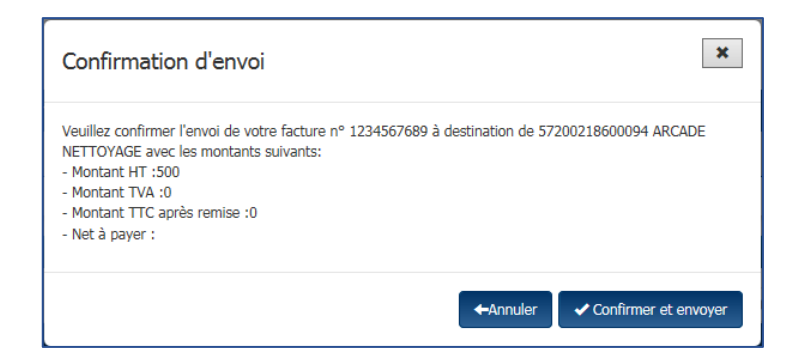

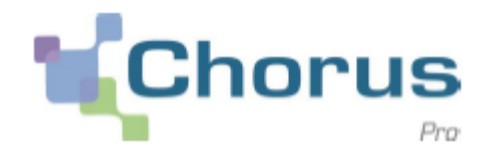

11

#### Cliquer sur « **Confirmer et envoyer** » permet de générer automatiquement le récapitulatif d'envoi

| Récapitulatif                                                         |                                              |                   |
|-----------------------------------------------------------------------|----------------------------------------------|-------------------|
| Fournisseur : 38399306000037 - TEC Date :                             | 24 nov. 2017                                 |                   |
| La facture n°1234567689 est validée, elle est en cours de transmissio | on au service concerné.                      |                   |
| Certificat de dépôt nº :                                              | jwZDvdYIHF9vzHKgca7C/TKeIjEQFfuH2hHRFp1dTs4= |                   |
| Montant HT après remise globale :                                     | 500,00 €                                     |                   |
| Montant TVA :                                                         | 100,00 €                                     |                   |
| Montant remise globale TTC :                                          | 0,00 E                                       |                   |
| Montant TTC avant remise globale :                                    | 600,00 €                                     |                   |
| Montant TTC total :                                                   | 600,00 €                                     |                   |
| Montant à payer :                                                     | 600,00 €                                     |                   |
| Ð                                                                     |                                              | Ê                 |
| Exporter le certificat de dépôt                                       | Visualiser la facture                        | Suivre la facture |

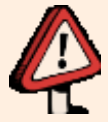

Chaque facture déposée sur Chorus Pro doit avoir **un numéro unique** (quelque soit l'année de son dépôt).

Si un doublon est identifié, le message de rejet suivant apparaîtra : « *L'identifiant de la demande de paiement existe déjà pour la structure* ».

# Pour aller plus loin

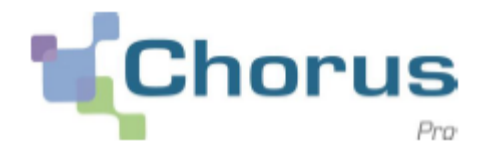

12

Nous vous invitons à utiliser les guides utilisateurs cidessous publiés sur le portail <u>Communauté Chorus Pro</u>

#### Espace suivi des flux

<u>Guide d'utilisation de l'annuaire des structures</u> <u>publiques dans Chorus Pro</u>

Suivre le traitement d'une facture

Saisir une sollicitation et suivre son traitement

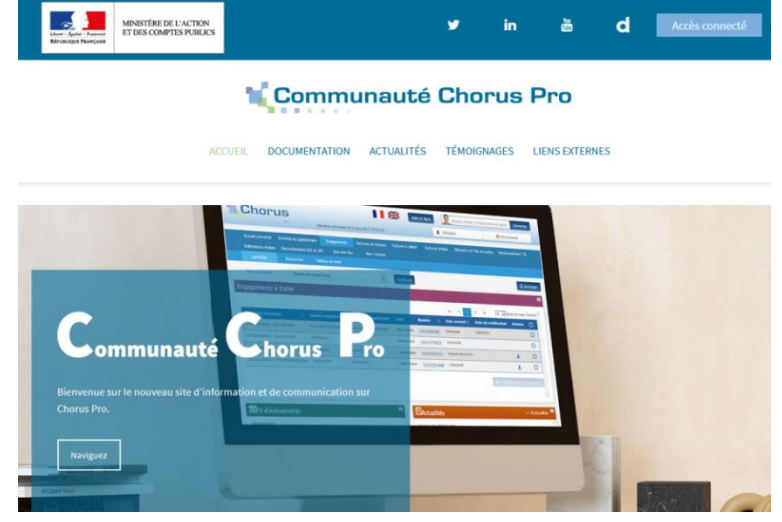